https://quidlab.com

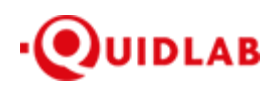

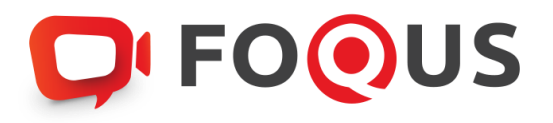

# **Quidlab E-Meeting & Voting System**

คู่มือการใช้งานวิชีการนำส่งเอกสารเข้าสู่ระบบของควิดแลบ

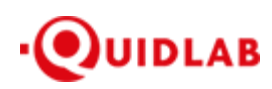

# สารบัญ

| วิธีการเข้าสู่ระบบ (ล็อกอิน) และ การนำเข้าเอกสารสู่ระบบ (อัปโหลค) | 3 |
|-------------------------------------------------------------------|---|
| บริการให้ความช่วยเหลือทางด้านเทคนิค                               | 7 |
| รายงานจุดบกพร่องหรือช่องโหว่ของระบบ                               | 7 |

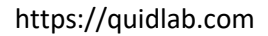

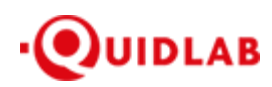

# การแนะนำเบื้องต้น

ผู้ใช้งานไม่จำเป็นต้องติดตั้งโปรแกรมใด ๆ เพื่อเข้าสู่การประชุมและลงคะแนนเสียงผ่านสื่ออิเล็กทรอนิกส์ เนื่องจาก ระบบได้ถูกออกแบบมาให้สามารถเข้าถึงได้โดยผู้ใช้งานทุกกลุ่ม จึงมีวิธีการและรูปแบบที่เรียบง่าย รวดเร็ว สะดวกต่อการใช้งาน แม้ท่านจะไม่มีพื้นฐานทางด้านเทคโนโลยี โดยท่านสามารถเข้าใช้งานได้ทันทีจากทุกอุปกรณ์ ทุกระบบปฏิบัติการ ไม่ว่าจะเป็น มือถือสมาร์ทโฟน, แท็บเล็ต, คอมพิวเตอร์ตั้งโต๊ะ หรือ โน๊ตบุ๊ค เพียงแก่ทำการกดเปิดลิ้งก์ผ่านบราวเซอร์ (หน้าต่างที่ท่านใช้ใน การเข้าหน้าเว็บบนอินเตอร์เน็ต) เช่น กูเกิล โครม, ไมโครซอฟต์ เอดจ์, แอปเปิ้ล ซาฟารี,ไฟร์ฟอกซ์ หรือ บราวเซอร์อื่นๆ ที่มีการ อัพเดทเป็นเวอร์ชั่นปัจจุบัน

ลิ้งก์ที่อยู่เว็บไซต์หรือคิวอาร์โก้ด (QR Code) ที่ใช้ในการส่งเอกสารเข้าสู่ระบบ จะถูกระบุไว้ภายในหนังสือเชิญประชุม ที่ท่านได้รับ โดยจะมีลักษณะของชื่อ URL คล้ายกับที่อยู่ของเว็บไซต์นี้ : https://subdomain.quidlab.com/registration/

## วิธีการเข้าสู่ระบบ (ล็อกอิน) และ การนำเข้าเอกสารสู่ระบบ (อัปโหลด)

 เมื่อสแกนคิวอาร์ โค้ด (QR Code) หรือ พิมพ์ที่อยู่เว็บไซต์ตามที่ระบุในจดหมายเชิญประชุมฯ ท่านจะถูกนำเข้าสู่หน้าจอ ดังภาพ:

EOOUC

|                                                                                                    | 005                                                                                                    |  |  |  |
|----------------------------------------------------------------------------------------------------|----------------------------------------------------------------------------------------------------|--|--|--|
| ระบบนำส่งเอกสาร สำหรับการประชุมผ่านสื่ออิเล็กทรอนิกส์ E-Meeting<br>Document Registration System for E-Meeting                                                                                                    |                                                                                                    |  |  |  |
| บริษัท ควิดแ<br>Quidlab C                                                                                                    | .ลบ จำกัด<br>:o., Ltd.                                                                                                    |  |  |  |
| การประชุมสามัญผู้ถือ<br>The 2024 Annual General Meeting of the Company's shareholde                                                                                                    | งทุ้นประจำปี 2568<br>rs which will be held on Tuesday, 29th April 2025, at 16:00 hrs                                                                                                    |  |  |  |
| <u>ดูมือภาษาไทย</u>                                                                                                    | English Manual                                                                                                    |  |  |  |
| ลขทะเบียนผู้เดืองตัดกหรัพย์<br>Shareholder's Registration No.                                                                                                    | เลขประจำตัวประชาชน / พรเบียนนิติบุคคลเลขที่ / หมายเลขพาสปอร์ต<br>ID Card Number / Legal entity registration number / Passport Number                                                                                                    |  |  |  |
| Shareholder's registration No.                                                                                                    | ID Card Number                                                                                                    |  |  |  |
| Accept<br>รมายเหตุ : เอกสารลงทะเบียนที่ต้องทำการอัปโหลดไฟล์ กรณีมาด้วยตนเอง<br>Note: Please refer to invitation letter for meeting to get a list of d<br>หมายเหตุ : หากต้องการความช่วยเหลือในการส่งเอกสาร กรุณาติดต่อ บริษ<br>Note: If you need assistance submitting document please conta<br><u>บโบการเป็นส่วนร่วง yoicy. Data Pro-<br/>Quidab Privacy Policy. Data Pro-<br/>ution.uneo.com</u> | terms<br>ht<br>หรือรับมอบฉันทะ สามารถดูรายละเอียด ตามที่ระบุไว้ในหนังสือเขิญประชุม<br>ocument to be uploaded in case of coming in person or proxy<br>หา คริดแลบ จำกัด เบอร์โทร 02-0134322 อีเมส์ : info@quidlab.com<br>ct Quidlab at Phone: 02-013-4322 Email : info@quidlab.com<br>องว้อมูลและเงื่อนไขการให้งานของรอบ<br>เอเงอัญลู Quidlab<br>ของว้อมูล Quidlab |  |  |  |
| Quidiab Information Secur<br>FoQus version 4.0.0 Se                                                                                                    | IV Management Policy<br>rved from Singapore                                                                                                    |  |  |  |
|                                                                                                    |                                                                                                    |  |  |  |

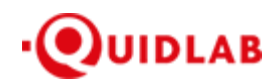

- 2. กรอกเลงทะเบียนผู้ถือหลักทรัพย์ และ เลงบัตรประจำตัวประชาชน, ทะเบียนนิติบุคคล หรือ หมายเลงหนังสือเดินทาง ้โดยข้อมูลจะต้องตรงกันกับที่ท่านใช้ในการลงทะเบียนการถือหลักทรัพย์ของทางบริษัทที่จัดประชุม \*หากท่านไม่ทราบข้อมูลแน่ชัดโปรดติดต่อทางบริษัทที่จัดประชุม หรือ นายทะเบียนหลักทรัพย์ โดยตรง
- 3. หลังจากกรอกข้อมูลเรียบร้อยแล้ว กรุณาคลิกเครื่องหมายถูก Accept terms จากนั้นคลิก Submit
- 4. เมื่อข้อมูลที่ท่านกรอกถูกต้อง หน้าจอจะเข้าสู่หน้าอัปโหลดเอกสารจะปรากฏขึ้นตามภาพนี้

## **FOOUS**

## ระบบนำส่งเอกสาร สำหรับการประชุมผ่านสื่ออิเล็กทรอนิกส์ E-Meeting Document Registration System for E-Meeting

บริษัท ควิดแลบ จำกัด Quidlab Co., Ltd.

การประชุมสามัญผู้ถือหุ้นประจำปี 2568 

| -                                                                                                 |                                                                                                    | <u>English Mahua</u>                                                                                                    |
|---------------------------------------------------------------------------------------------------|----------------------------------------------------------------------------------------------------|----------------------------------------------------------------------------------------------------|
| อีเมล์ (Email address)                                                                            |                                                                                                    |                                                                                                    |
| name@example.co                                                                                   | om                                                                                                    |                                                                                                    |
| หมายเลขโทรศัพท์ (Phon                                                                             | ne Number)                                                                                                    |                                                                                                    |
| Phone Number                                                                                      |                                                                                                    |                                                                                                    |
| าร่วมประชุม (Attend meeti                                                                         | ing): 🗿 มาด้วยตนเอง (Person)                                                                                                    | 🔿 รับมอบฉันทะ (Proxy) 💫 มอบฉันทะให้กรรมการอิสระ (Director Proxy                                                                                                    |
| <b>ใอหุ้นที่เป็นบุคคลธรรมด</b> า                                                                  | 1                                                                                                    |                                                                                                    |
| <ul> <li>สำเนาบัตรประจำดัวประช</li> </ul>                                                         | ชาชน หรือสำเนาเอกสารอื่นซึ่งออกโ                                                                                                    | ดยหน่วยงานราชการ ที่ยังไม่หมดอายุพร้อมลงนามรับรองสำเนาถูกต้อง                                                                                                    |
| ไอหุ้นที่เป็นนิติบุคค <b>ล</b>                                                                    |                                                                                                    |                                                                                                    |
| <ul> <li>หนังสือมอบอ่านาจหรือท</li> <li>หนังสือรับรองการจดทะเ</li> </ul>                          | หนังสือมอบฉันทะที่ลงลายมือชื่อ<br>เบียนเป็นนิติบุคคลของผู้มอบฉันทะซึ่                                                                                                    | รึ่งลงลายมือชื่อรับรองสำเนาถูกต้อง                                                                                                    |
|                                                                                                   | อัปโหลดไฟล์ (Upload files):<br>สามารถแนบได้สูงสุด                                                                                                    | สามารถแนบได้เฉพาะ jpg, png, gif, pdf เท่านั้น<br>เ 5 ไฟล์เท่านั้น (ขนาดไฟล์ไม่เกิน 5MB)                                                                                                    |
|                                                                                                   |                                                                                                    |                                                                                                    |
|                                                                                                   |                                                                                                    |                                                                                                    |
|                                                                                                   |                                                                                                    |                                                                                                    |
|                                                                                                   |                                                                                                    |                                                                                                    |
|                                                                                                   | Choose files to upload                                                                                                    | Browse files                                                                                                    |
|                                                                                                   | Choose files to upload                                                                                                    | Browse files                                                                                                    |
|                                                                                                   | Choose files to upload                                                                                                    | Browse files                                                                                                    |
|                                                                                                   | Choose files to upload                                                                                                    | Browse files<br>Submit                                                                                                    |
|                                                                                                   | Choose files to upload                                                                                                    | Browse files                                                                                                    |
| หมายเหตุ : เอกสารลงทะเป็<br>Note: Please refer tr                                                 | Choose files to upload<br>ไยนที่ต้องทำการอัปโหลดไฟล์ กรณีมาก<br>to invitation letter for meeting to get                                                                                                    | Browse files<br>Submit<br>ด้วยตนเองหรือรับมอบฉันทะ สามารถดุรายละเอียด ตามที่ระบุไว้ในหนังสือเชิญประชุ<br>t a list of document to be uploaded in case of coming in person or proxy                                                                                                    |
| หมายเหตุ : เอกสารลงทะเป็<br>Note: Please refer ta<br>หมายเหตุ : หากต้องการ<br>Note: If you need a | Choose files to upload<br>มียนที่ต้องทำการอัปโหลดไฟล์ กรณีมาา<br>i onvitation letter for meeting to get<br>เความว่ายเหลือในการส่งอกสาร กรุณา<br>assistance submitting document ple                                                                                                    | Browse files<br>Submit<br>ด้วยดนแองหรือรับมอบฉันทะ สามารถดุรายละเอียด ตามที่ระบุไว้ในหนังสือเชิญประชุ<br>ส list of document to be uploaded in case of coming in person or proxy<br>เดิดต่อ บริษัท คริตแลน จำกัด เบอร์โทร 02-0134322 อีนเส่ : info@quidlab.com<br>base confact Quidlab at Phone: 02-013-4322 Email : info@quidlab.com                                                                                           |
| หมายเหตุ : เอกสารลงทะเป<br>Note: Please refet<br>หมายเหตุ : หากต้องการ<br>Note: If you need a     | Choose files to upload<br>ขึ้ยนที่ต้องทำการอัปโหลดไฟล์ กรณีมาก<br>to invitation letter for meeting to get<br>เความช่วยเหลือในการส่งเอกสาร กรุณา<br>assistance submitting document ple<br><u>มโยบายความเป็นส่วนตัว บโยบา</u><br>Quidlab Privacy Policy                                        | Browse files<br>ด้วยตนเองหรือรับมอบฉันทะ สามารถดุรายละเอียด ดามที่ระบุไว้ในหนังสือเชิญประชุ<br>i a list of document to be uploaded in case of coming in person or proxy<br>เดิดต่อ บริษัท คริตแลน จำกัด เบอร์โทร 02-0134322 อีนเล่ : info@quidlab.com<br>wase contact Quidlab at Phone: 02-013-4322 Email : info@quidlab.com<br>ยการคุ้มครองข้อมุลและเงื่อนในการใช่งานของระบบ<br>v. Data Protection Policy & Terms of use      |
| หมายเหตุ : เอกสารลงทะเป<br>Note: Please refer<br>หมายเหตุ : หากต้องการ<br>Note: If you need a     | Choose files to upload<br>ขึ้นขที่ต้องทำการอัปโหลดไฟล์ กรณีมาก<br>to invitation letter for meeting to get<br>เควาขว่ายเหลือในการส่งเอกสาร กรุณา<br>assistance submitting document ple<br><u>มโยบายสาวมเป็นส่วนตัว มโยบา</u><br>Quidlab Privacy Policy<br><u>มโยบายสาว</u><br>Quidlab Informa | Browse files<br>Submit<br>ด้วยดนแองหรือรับมอบฉันทะ สามารถดูรายละเอียด ดามที่ระบุไว้ในหนังสือเข็ญประชุ<br>เดิดต่อ บริษัท คริตแลน จำกัด เบอร์โทร 02-0134322 อีเมล์ : info@quidlab.com<br>เดิดต่อ บริษัท คริตแลน จำกัด เบอร์โทร 02-0134322 อีเมล์ : info@quidlab.com<br>เขารศัมตรองข้อมูลและเงื่อนไขการใช้งานของระบบ<br>ห. Data Protection Policy & Terms of use<br>กมปลอดภัยของข้อมูล Quidlab<br>tion Security Management Policy |

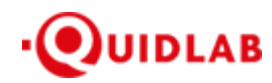

- ใส่ข้อมูลตามที่ระบุไว้ในหัวข้อ (ข้อมูลเหล่านี้จำเป็นต้องใช้เพื่อการลงทะเบียนสู่ระบบ):
  - a. ที่อยู่อีเมลที่ท่านประสงค์จะใช้ในการรับ " ชื่อผู้ใช้ และ รหัสผ่าน " สำหรับเข้าร่วมการประชุมผ่านสื่อ
     อิเล็กทรอนิกส์ (E-meeting)
  - b. หมายเลขโทรศัพท์ในกรณีที่ทางบริษัทมีความจำเป็นต้องติดต่อกลับไปยังท่าน
  - c. เลือกนำเข้าไฟล์เอกสารตามที่ถูกกำหนดไว้ในจดหมายเชิญประชุมฯ

\*ข้อกำหนดทางเอกสารที่ต้องใช้ในการขึ้นขันตัวตนของแต่ละบริษัทอาจมีกวามแตกต่างกัน ดังนั้นโปรดอ่านอย่าง ละเอียดก่อนทกกรั้ง

d. ระบบสามารถนำเข้าเอกสาร (อัปโหลด) ได้สูงสุด 5 ไฟล์เอกสารต่อการกดส่ง 1 ครั้ง โดยแต่ละ ไฟล์เอกสาร
 ต้องมีขนาด ไม่เกิน 5 MB และจะต้องมีนามสกุลประเภท ไฟล์เป็น jpg, png, gif, pdf (ท่านสามารถตรวจสอบ
 นามสกุล ไฟล์ได้หลังจุดท้ายชื่อ ไฟล์ของท่าน)

- e. ในกรณีที่ท่านมีความประสงค์จะเข้าร่วมประชุม โดยการมอบฉันทะ (proxy) ท่านจำเป็นจะต้องระบุชื่อผู้รับ
   มอบฉันทะ และเลงประจำตัวประชาชนของผู้รับมอบฉันทะ รวมถึงเลือกรูปแบบของการมอบฉันทะว่าเป็น
   รูปแบบ ก. ข. หรือ ค.
- 6. เมื่อขั้นตอนการกรอกข้อมูลเสร็จสิ้น ท่านสามารถนำข้อมูลสู่ระบบได้โดยการกดปุ่มส่ง (submit)

จะมีข้อความแจ้งผลว่าการส่งเอกสารเรียบร้อยแล้ว

## 🖵 FOOUS

## ระบบนำส่งเอกสาร สำหรับการประชุมผ่านสื่ออิเล็กทรอนิกส์ E-Meeting Document Registration System for E-Meeting

| บริษัท ควิดแล<br>Quidlab Co                                                              | บ จำกัด<br>., Ltd.                                                             |  |  |  |
|------------------------------------------------------------------------------------------|--------------------------------------------------------------------------------|--|--|--|
| การประชุมสามัญผู้ถือหุ้<br>The 2024 Annual General Meeting of the Company's shareholders | ้นประจำปี 2568<br>which will be held on Tuesday, 29th April 2025, at 16:00 hrs |  |  |  |
| ดูมือภาษาไทย                                                                             | English Manual                                                                 |  |  |  |
| ส่งเอกสารเรียบร้อยแล้ว Data Registered.                                                  |                                                                                |  |  |  |
|                                                                                          |                                                                                |  |  |  |

ขณะนี้เอกสารของคุณอยู่ระหว่างการพิจารณา Your documents are under consideration. Please check again later.

หากการส่งเอกสารไม่สำเร็จ ข้อความจะแสดงสาเหตุที่เอกสารไม่ผ่าน กรุณาติดต่อบริษัทควิดแลบ หากท่าน ไม่เข้าใจในข้อผิดพลาดดังกล่าว

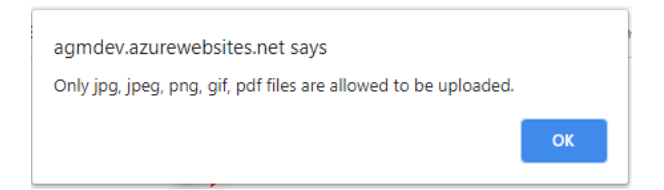

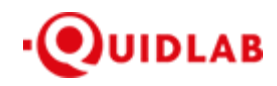

 หลังจากที่การส่งข้อมูลสำเร็จ หน้าต่างตามภาพด้านล่างจะปรากฏขึ้นมา และท่านยังสามารถส่งเอกสารเพิ่มได้ที่ขั้นตอน นี้

## **FOOUS**

## ระบบนำส่งเอกสาร สำหรับการประชุมผ่านสื่ออิเล็กทรอนิกส์ E-Meeting Document Registration System for E-Meeting

บริษัท ควิดแลบ จำกัด Quidlab Co., Ltd.

การประชุมสามัญผู้ถือหุ้นประจำปี 2568 The 2024 Annual General Meeting of the Company's shareholders which will be held on Tuesday, 29th April 2025, at 16:00 hrs

| <u>ดู่มือภาษาไทย</u>                             |                                                                                                    | English Manual                                  |
|--------------------------------------------------|----------------------------------------------------------------------------------------------------|-------------------------------------------------|
|                                                  | ส่งเอกสารเวียบร้อยแล้ว Data Registered.                                                                                                    |                                                 |
|                                                  | ขณะนี้เอกสารของคุณอยู่ระหว่างการพิจารณา<br>Your documents are under consideration. Please check again later.                                                                          |                                                 |
|                                                  | คุณสามารถส่งเอกสารเพิ่มเติมได้หากต้องการ<br>You have already submitted documents, you can add more documents if you wish.                                                             |                                                 |
|                                                  | อัปโหลดไฟล์ (Upload files): สามารถแนบได้เฉพาะ jpg, png, gif, pdf เท่านั้น<br>สามารถแนบได้สูงสุด 5 ไฟล์เท่านั้น (ขนาดไฟล์ไม่เกิน 5MB)                                                  |                                                 |
|                                                  | Choose files to upload Browse files                                                                                                    |                                                 |
|                                                  | Submit Documents                                                                                                    |                                                 |
| หมายเหตุ : เอกสารลงทะเว๋<br>Note: Please refer 1 | วัยนที่ต้องทำการอัปโหลดไฟล์ กรณีมาด้วยคนเองหรือรับมอบฉันทะ สามารถดูรายละเอียด ตามที่ระ<br>to invitation letter for meeting to get a list of document to be uploaded in case of coming | ะบุไว้ในหนังสือเชิญประชุม<br>in person or proxy |
| หมายเหตุ : หากต้องการ<br>Note: If you need a     | ตวามช่วยเหลือในการส่งเอกสาร กรุณาติดต่อ บริษัท ควิดแลบ จำกัด เบอร์โทร 02-0134322 อีเม<br>assistance submitting document please contact Quidlab at Phone: 02-013-4322 Email : i        | ล์ : info@quidlab.com<br>nfo@quidlab.com        |
|                                                  | นโยบายความเป็นส่วนตัว นโยบายการศัมครองข้อมุลและเงื่อนไขการใช้งานของระบบ<br>Quidlab Privacy Policy. Data Protection Policy & Terms of use                                              |                                                 |
|                                                  | <u>นโยบายความปลอดภัยของข้อมูล Quidlab</u><br>Quidlab Information Security Management Policy                                                                                           |                                                 |
|                                                  | FoQus version 4.0.0 Served from Singapore                                                                                                    |                                                 |
|                                                  | Logout                                                                                                    |                                                 |

- เมื่อการส่งข้อมูลสู่ระบบของท่านเสร็จสิ้น โปรดกดปุ่มล็อกเอาท์ (Log-out) ท่านจะได้รับอีเมลยืนยันการส่งเอกสาร สำเร็จ
- หลังจากเอกสารของท่านผ่านการตรวจทานและรับรองจากทางบริษัทแล้ว ท่านจะได้รับอีเมลแจ้งชื่อผู้ใช้งานพร้อมทั้ง รหัสผ่าน

\*โปรดแจ้งผู้จัดประชุมหรือทางควิดแลบ หากท่านไม่ได้รับอีเมลภายใน 24 ชั่วโมงก่อนการประชุม หรือ ตามวันเวลาที่ ได้ถูกระบุในจดหมายเชิญประชุม

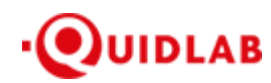

 ในกรณีที่ไฟล์เอกสารของท่านไม่ผ่าน ท่านจะได้รับอีเมลแจ้งสาเหตุจากทางบริษัทผู้จัดประชุม โดยท่านสามารถล็อกอิน เข้าสู่ระบบส่งเอกสารและนำส่งไฟล์อีกครั้ง เพื่อนำส่งเอกสารเพิ่มเติมหรือส่งเอกสารที่ได้รับการแก้ไขแล้ว

## บริการให้ความช่วยเหลือทางด้านเทคนิค

หากท่านพบปัญหาขัดข้องในเรื่องการใช้งานระบบ E-AGM ท่านสามารถติดต่อบริษัท ควิดแลบ จำกัด ได้ตามช่องทาง ดังนี้ หมายเลขโทรศัพท์: +66(0)-2-013-4322 หรือ +66(0)-800-087-616 อีเมล: <u>info@quidlab.com</u>

\*เพื่อความรวดเร็วในการให้บริการแก่ท่าน โปรดเตรียมรายละเอียดของปัญหาที่ท่านพบ เช่น ข้อความแจ้งเตือน เหตุขัดข้องที่ท่านได้รับ, ชื่ออุปกรณ์-บราวเซอร์ที่ท่านใช้งาน เป็นต้น

## รายงานจุดบกพร่องหรือช่องโหว่ของระบบ

ท่านสามารถส่งอีเมลแจ้งรายละเอียดข้อบกพร่องที่ท่านพบมาที่ info@quidlab.com

https://quidlab.com

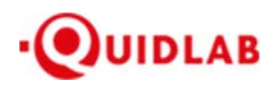

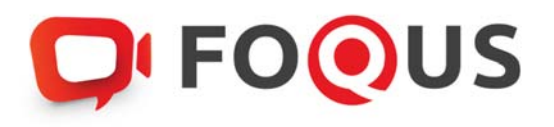

# คู่มือการเข้าสู่ระบบ E-Meeting ของบริษัทควิดแลบ

# ระบบ Streaming

ตัวเลือกการใช้งานของระบบ สามารถเปลี่ยนแปลงได้

#### Table of Contents

| บทน้ำ3                                         | , |
|------------------------------------------------|---|
| วิธีเข้าสู่ระบบ                                | i |
| วิธีเข้าใช้งานระบบ4                            |   |
| เมนูด้านซ้ายมือ                                |   |
| เมนูลงคะแนนเสียง (Vote Menu)                   | , |
| เมนูรายงานผล (Results Menu)                    | i |
| เมนูดาวน์โหลดเอกสาร (Download Documents Menu)7 |   |
| การถามคำถาม8                                   | ; |
| ถามคำถามโดยการพิมพ์ข้อความ                     |   |
| ถามคำถามโดยการใช้ข้อความเสียง9                 | ) |
| เมนูออกจากระบบ10                               | 1 |
| การสนับสนุนทางเทคนิค                           | 1 |
| คำถามที่พบบ่อย (FAQ)11                         |   |

#### บทนำ

ระบบการประชุมและการลงคะแนนเสียงออนไลน์ของควิดแลบ (Quidlab E-meeting & Voting) ไม่ต้องใช้แอปพลิเคชันพิเศษ ใด ๆ ในการติดตั้งโดยสามารถใช้งานระบบได้อย่างง่ายดายมาก และไม่ต้องใช้ทักษะพิเศษใด ๆ เลย คุณสามารถใช้เบราว์เซอร์ รุ่นที่ปรับปรุงล่าสุด เช่น Google Chrome, Microsoft Edge, Apple Safari, Firefox ฯลฯ นอกจากนี้ คุณยังสามารถใช้ คอมพิวเตอร์ แล็ปท็อป แท็บเล็ตหรือโทรศัพท์ได้อีกด้วย

คุณจะได้รับอีเมลพร้อมชื่อผู้ใช้และรหัสผ่าน ชื่อผู้ใช้และรหัสผ่านนี้ใช้ได้เฉพาะกับ E-AGM หรือ E-EGM ของบริษัทที่ระบุไว้ใน อีเมล อีเมลยังมีลิงก์สำหรับเข้าร่วมการประชุม เช่น เช่น <u>https://subdomain.foqus.vc</u> (ตัวอย่างเท่านั้น)

### ວີ້ ຄີເຈົ້າສູ່ ຈະບບ

- 1. คลิกที่ลิงก์ในอีเมลหรือพิมพ์ URL ในเบราว์เซอร์เพื่อเข้าร่วมการประชุม คุณจะเข้าสู่เว็บไซต์ E-AGM
- 2. ป้อนชื่อผู้ใช้และรหัสผ่านของคุณ
- 3. คลิกในช่องสี่เหลี่ยม 🗹 Accept Term และกด Log In เพื่อเข้าสู่ระบบ

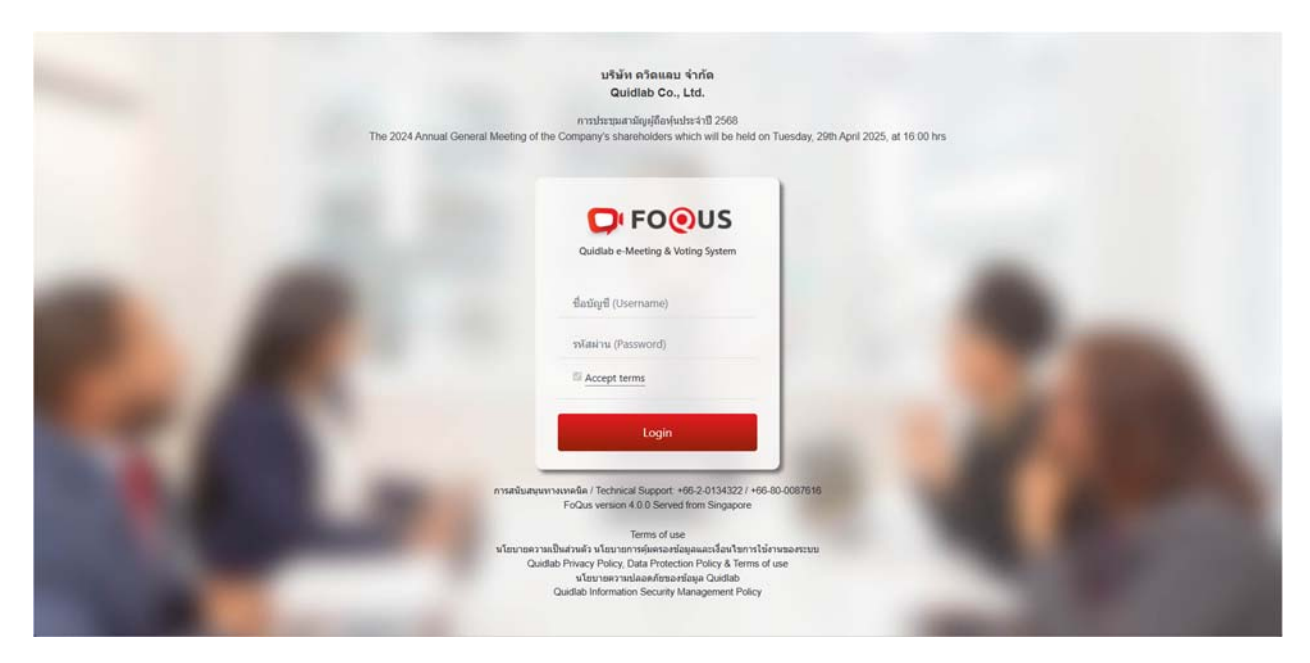

#### Quidlab Co., Ltd.

#### https://quidlab.com

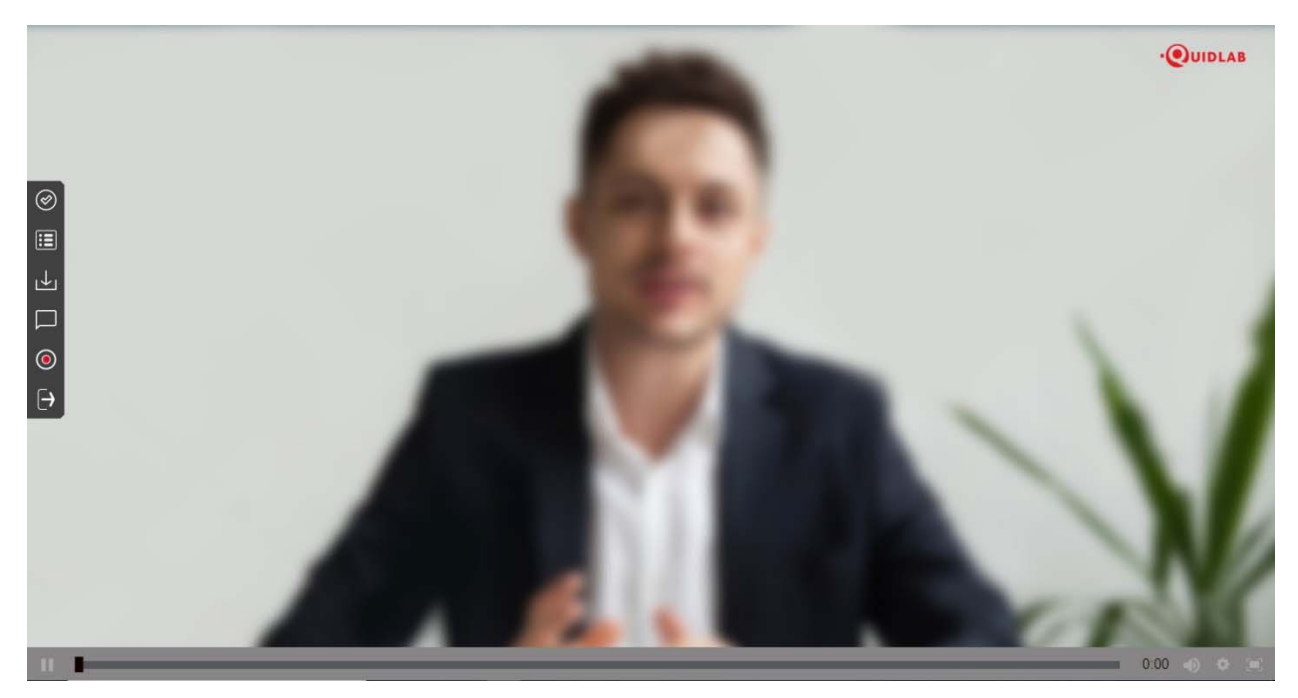

## วิธีเข้าใช้งานระบบ

ระบบ E-AGM สามารถเข้าใช้งานด้วยการคลิกที่ลิงก์เมนูดังอธิบายไว้ด้านล่างนี้:

เมนูด้านซ้ายมือ (1) นี่คือหน้าจอเริ่มต้นที่ท่านพบสู่หลังจากเข้าสู่ระบบ (2) ผู้ใช้ท่านอื่น จะปรากฏในส่วนนี้

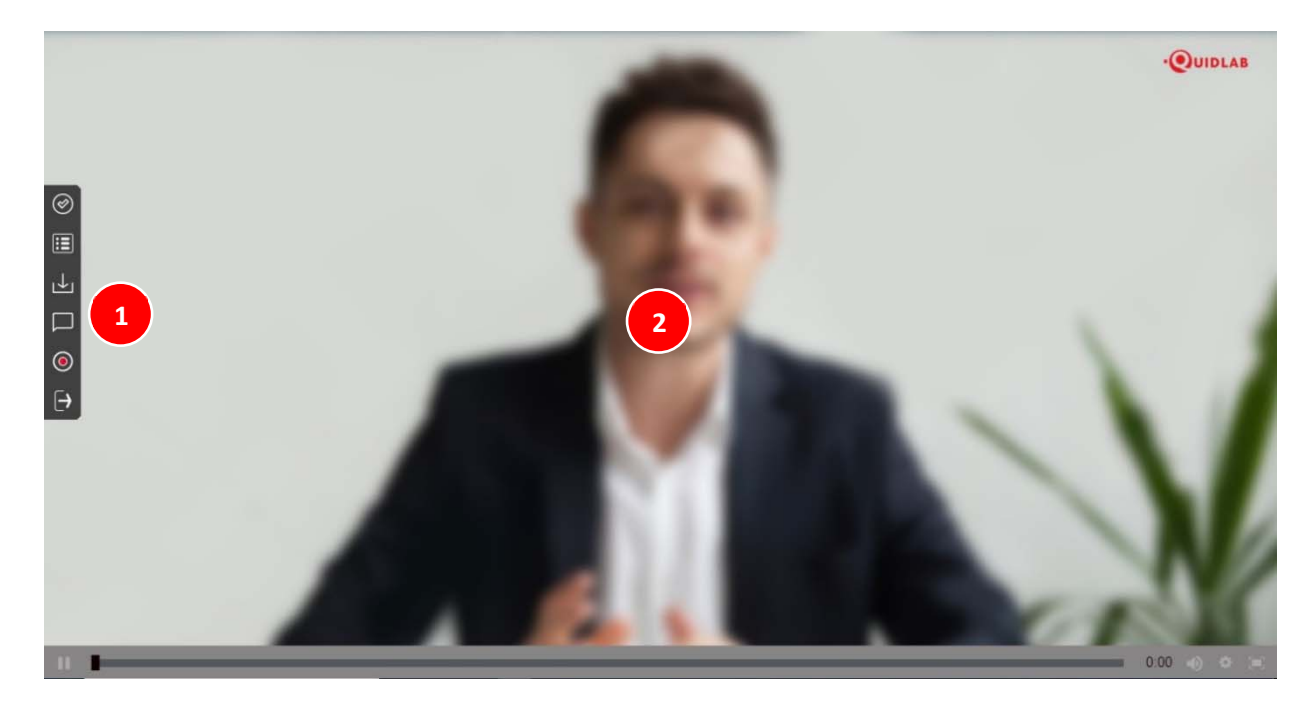

## เมนูลงคะแนนเสียง (Vote Menu)

ท่านสามารถลงคะแนนเสียงเพื่อทำการลงคะแนนเสียงได้ (3) ท่านสามารถดูวาระการประชุมทั้งหมด ตามรายการที่ระบุไว้ที่นี่ และสามารถลงคะแนนเสียงได้ตลอดเวลา เมื่อวาระถูกปิดแล้ว จะไม่สามารถลงคะแนนเสียงได้อีก <u>(วาระนี้ถูดปิดแล้วไม่</u> <u>สามารถโหวดได้)</u>

จะมีปุ่มให้เลือกการลงคะแนนเสียงในแต่ละวาระที่สามารถโหวตได้ (4) ทำการเลือกการลงคะแนนเสียงในแต่ ละวาระ โดยคลิก เลือกปุ่มใดปุ่มหนึ่ง ของปุ่ม "เห็นด้วย" "ไม่เห็นด้วย" หรือ "งดออกเสียง" จากนั้นคลิกส่ง (5)

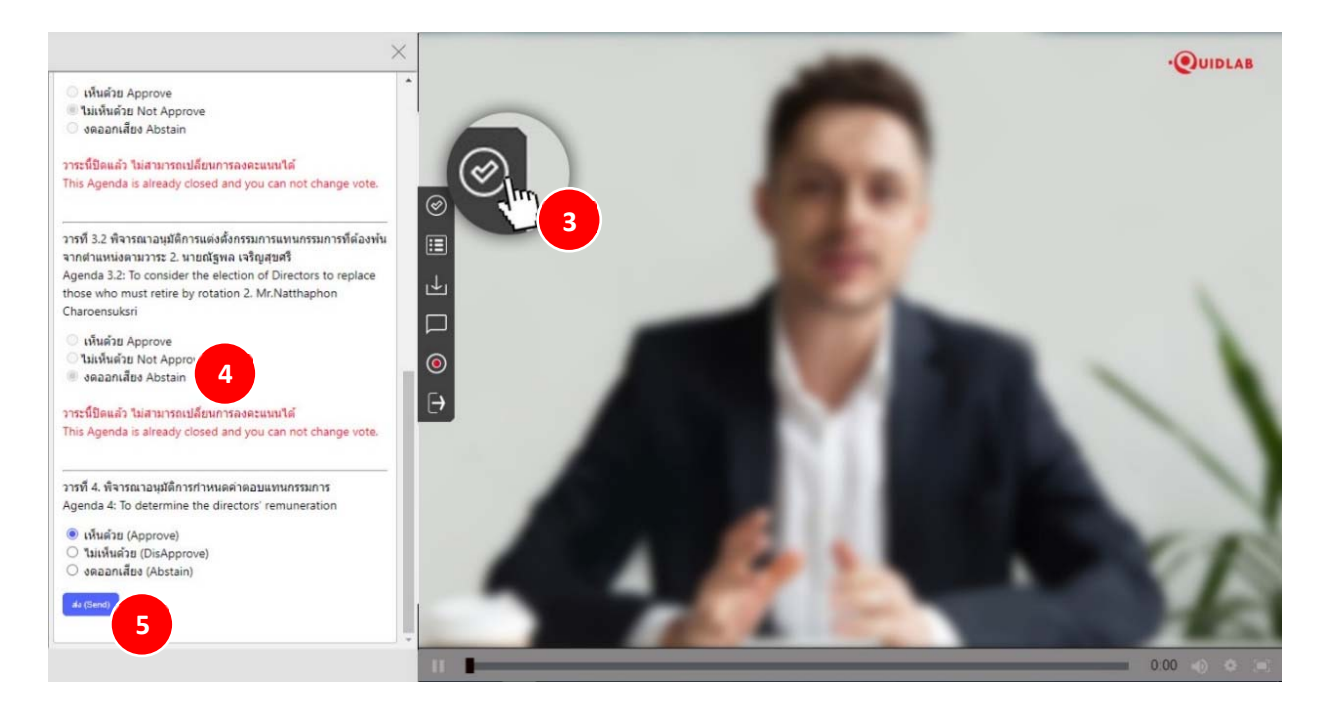

เมื่อส่งการลงคะแนนเสียงของคุณแล้ว คุณจะได้รับแจ้งให้ทราบผ่านข้อความแจ้งเตือนแบบป็อปอัพ (6)

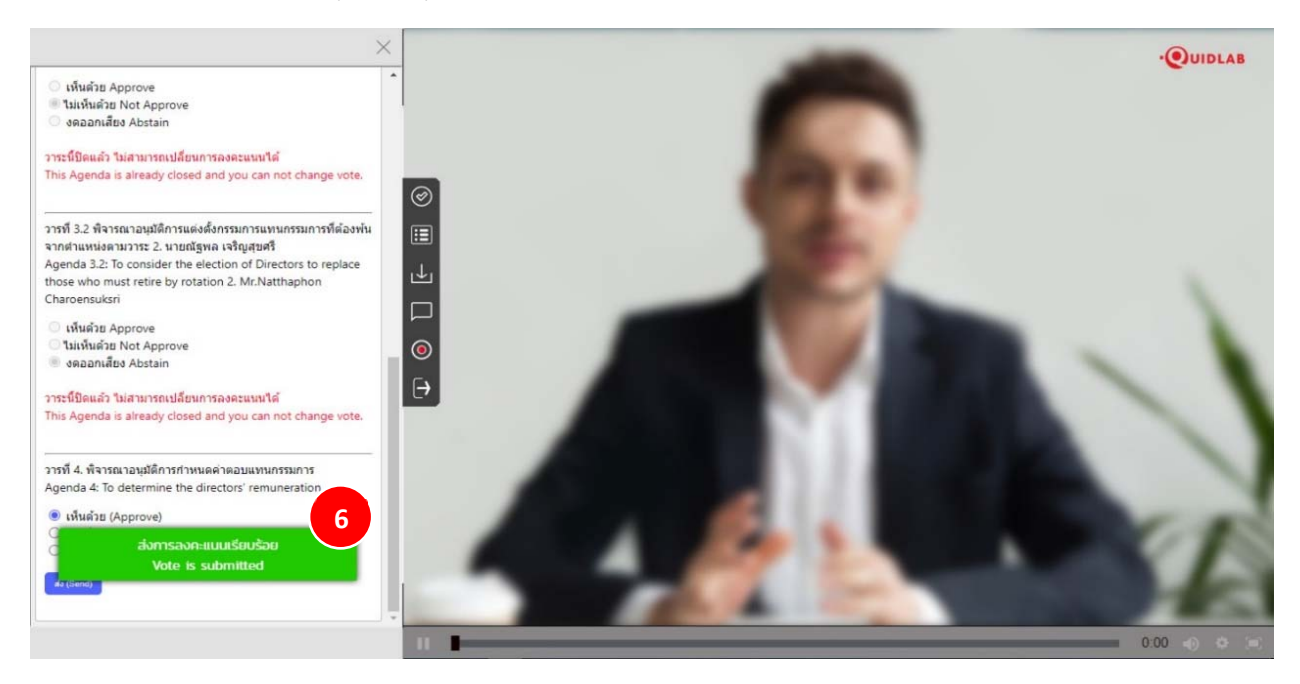

#### เมนูรายงานผล (Results Menu)

คุณสามารถคลิกปุ่ มเมนูรายงานผล (7) สำหรับดูรายงานผลขององค์ประชุมหรือผลการนับคะแนนเสียงได้จากเมนูนี้ ซึ่งรายละเอียดของผลการนับคะแนนเสียงจะแสดงเฉพาะวาระที่พิจารณาเสร็จสิ้นไปเป็นที่เรียบร้อยแล้วเท่านั้น

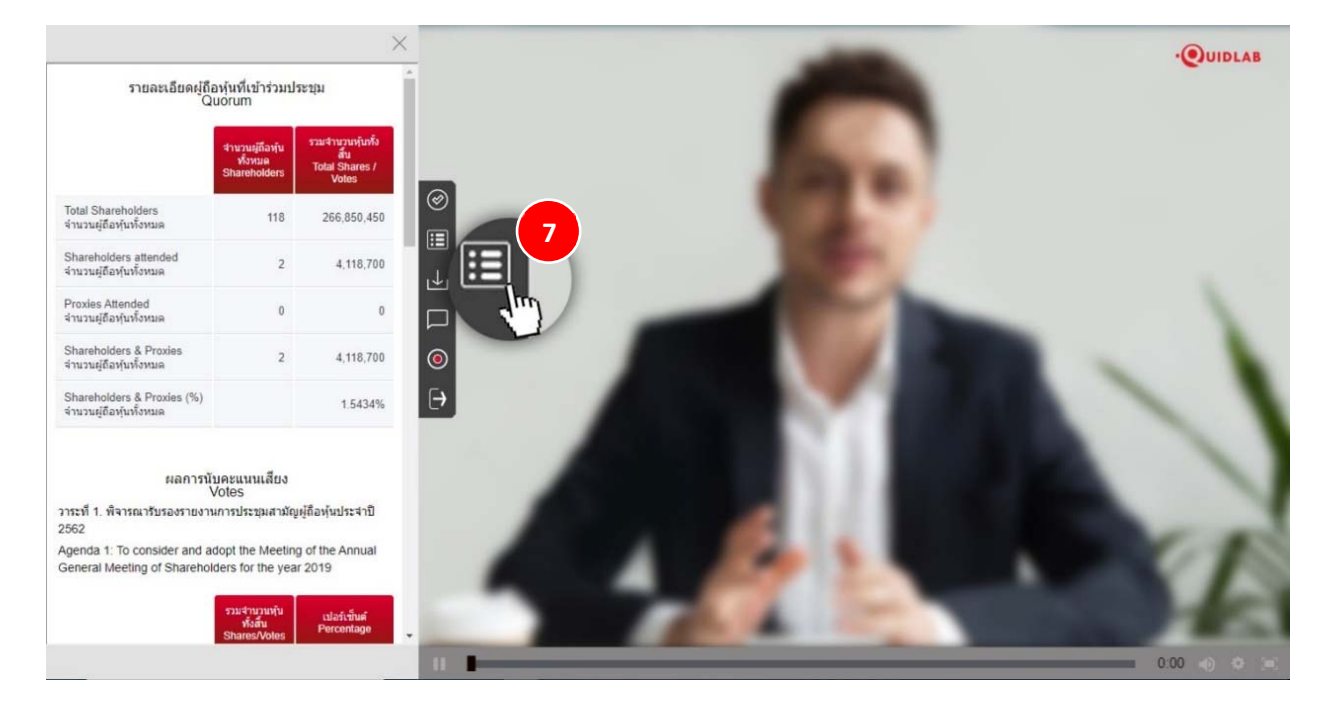

#### เมนูดาวน์โหลดเอกสาร (Download Documents Menu)

คุณสามารถดาวน์โหลดเอกสารที่ทางบริษัทที่จัดเตรียมไว้ให้ได้เช่นรายงานประจำปี, พรีเซ็นเทชั่นของทางบริษัท เป็นต้น โดยคลิกที่เมนูดาวน์โหลดเอกสาร (8) เอกสารจะปรากฏตามหน้าต่างดังที่แสดงด้านล่างนี้ (9)

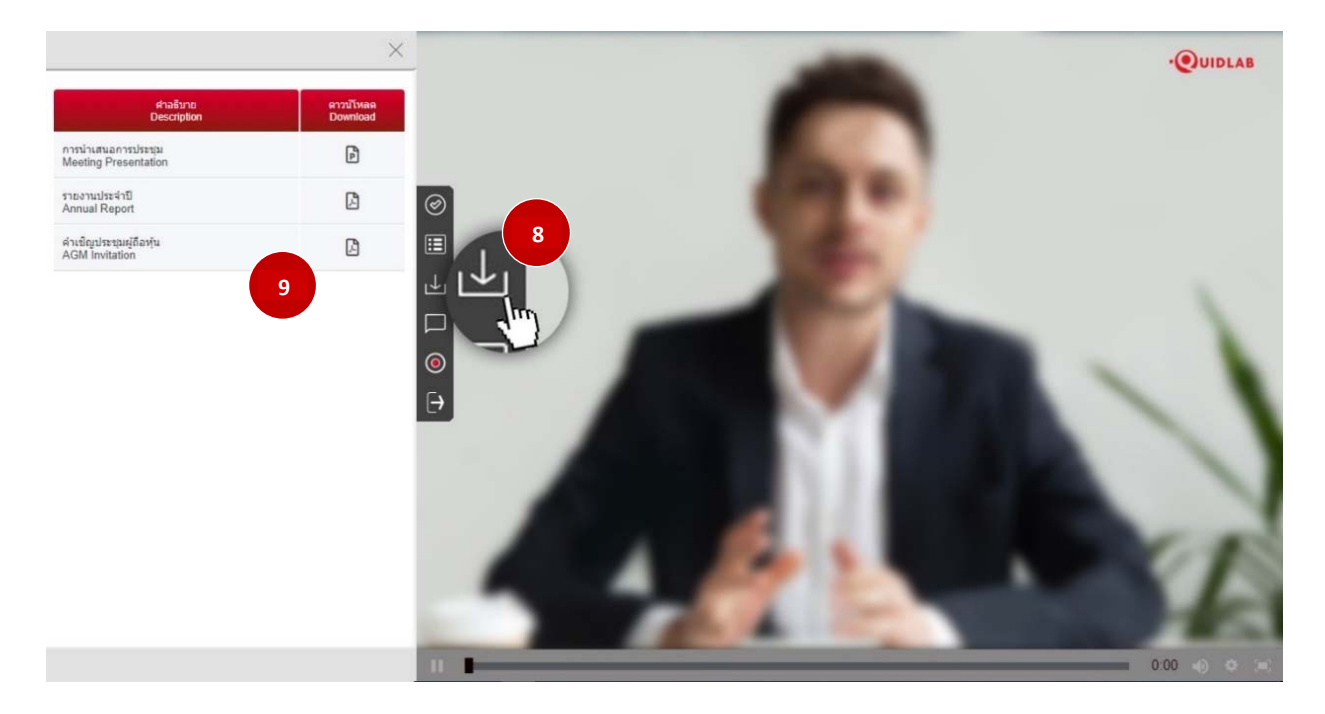

#### การถามคำถาม

ระบบรองรับช่องทางในการถามคำถามสองช่องทาง คือ โดยการพิมพ์คำถามในหน้าต่างแชท หรือ ส่งเป็นข้อความเสียง

#### ถามคำถามโดยการพิมพ์ข้อความ

คลิกที่เมนูพิมพ์คำถาม (10) เพื่อไปยังหน้าจอแซทถามคำถาม คุณสามารถพิมพ์ข้อความเพื่อถามคำถามลงในกล่องข้อความ (11) แล้วคลิกที่ปุ่มส่ง (12) เมื่อข้อความของคุณส่งถึงเจ้าหน้าที่ของบริษัทแล้ว ข้อความจะปรากฏในหน้าต่างด้านบนสุด (13)

ผู้ใช้คนอื่นไม่สามารถเห็นคำถามของคุณได้ ยกเว้นเจ้าหน้าที่ของบริษัท ผู้มีอำนาจของบริษัทจะตอบคำถามของคุณโดยใช้ วิดีโอสตรีมมิ่งซึ่งผู้ใช้รายอื่นทั้งหมดสามารถได้ยินได้

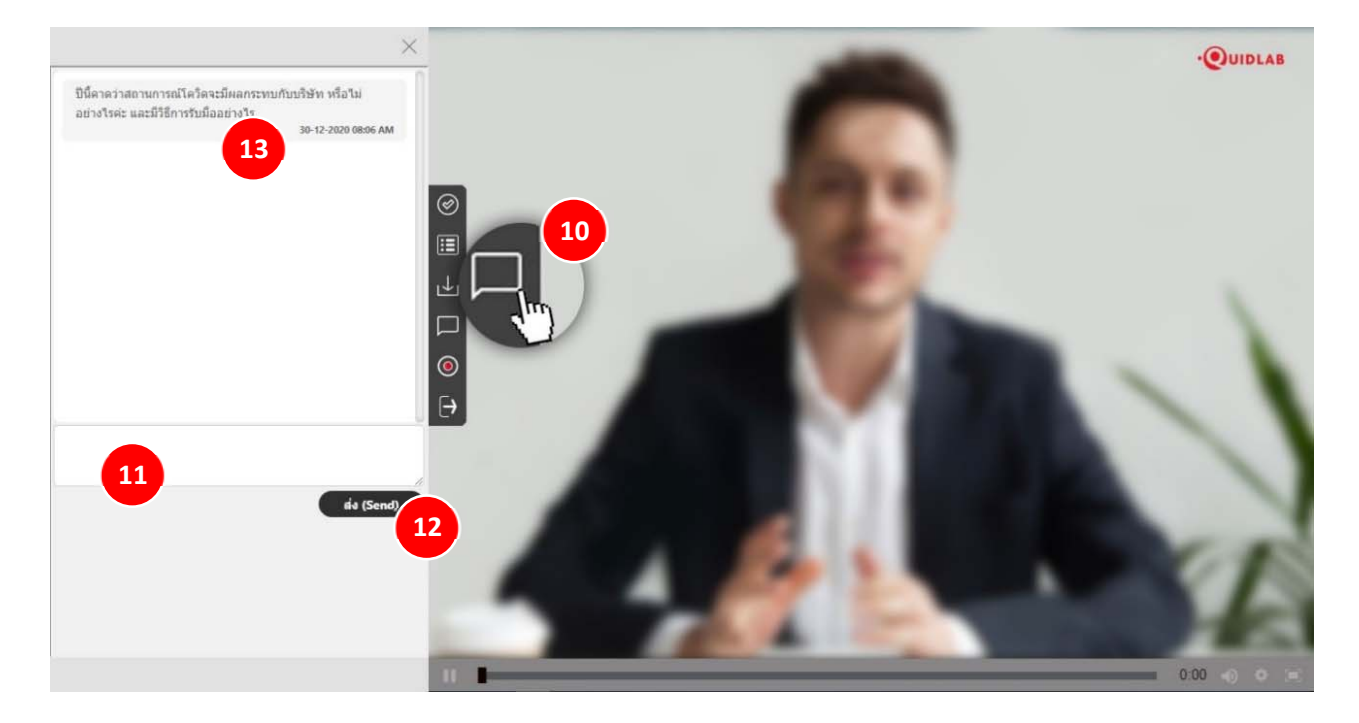

#### ถามคำถามโคยการใช้ข้อความเสียง

หากคุณต้องการสอบถามคำถามโดยการบันทึกและส่งข้อความเสียง ให้คลิกที่เมนูส่งข้อความเสียง (14) ในการบันทึกข้อความ เสียง ให้คลิกที่ปุ่มบันทึก (15) เมื่อคุณบันทึกเสร็จแล้ว ให้คลิกที่ปุ่มหยุด

(ตัวเลือกนี้ใช้ได้เฉพาะในการประชุมที่อนุญาตให้ผู้ใช้เข้าถึงกล้องและไมโครโฟน เท่านั้น)

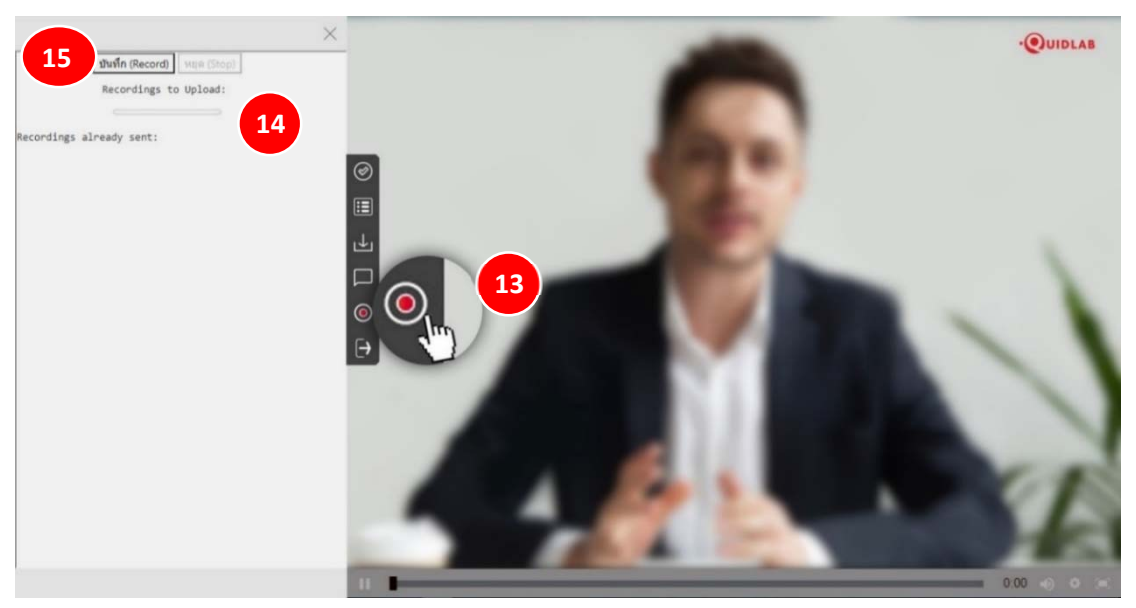

คุณสามารถบันทึกข้อความเสียงได้สูงสุด 2 นาที เมื่อคุณหยุดการบันทึก ข้อความจะยังคงอยู่กับคุณและยังไม่ได้ถูกส่งถึง บริษัทจนกว่าคุณจะคลิกที่ปุ่มอัปโหลด (16) ดังนั้น คุณจึงมีโอกาสที่จะฟัง (17) ข้อความของคุณก่อนที่จะจัดส่งไปยัง เซิร์ฟเวอร์ เมื่อคุณคลิกที่ปุ่มอัปโหลด ข้อความเสียงจะถูกส่งถึงเจ้าหน้าที่ของบริษัทและจะปรากฏภายใต้ส่วน 'การบันทึกที่ส่ง แล้ว (18)

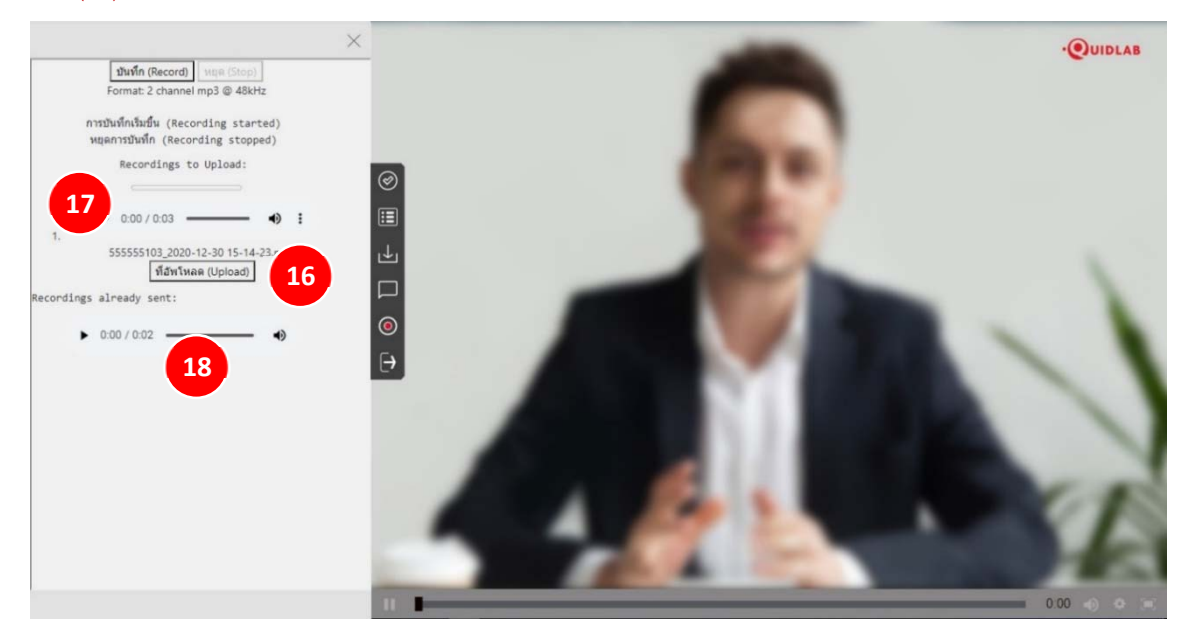

#### เมนูออกจากระบบ

หากต้องการออกจากระบบให้คลิกที่เมนูนี้ (19) ระบบจะแจ้งเตือนเพื่อยืนยันว่าคุณต้องการออกจากระบบจริงๆหรือไม่

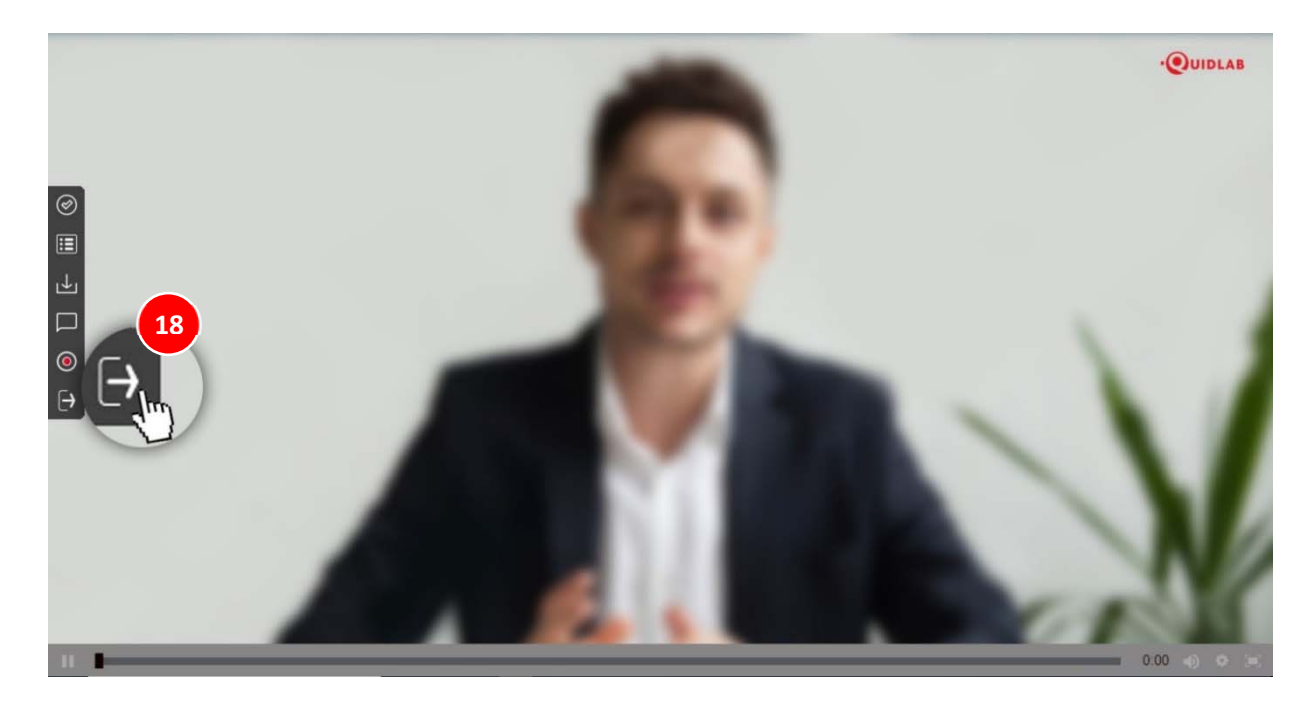

## การสนับสนุนทางเทคนิค

หากคุณประสบปัญหาทางเทคนิคในการเข้าถึงระบบ E-AGM คุณสามารถติดต่อควิดแลบได้ที่โทรศัพท์ 080-008-7616 หรือ 02-013-4322 หรือ ทางอีเมลที่ <u>info@quidlab.com</u>

ทั้งนี้ ก่อนติดต่อฝ่ายสนับสนุนด้านเทคนิค โปรดอ่านคำถามที่พบบ่อย (FAQ) ด้านล่างนี้ ซึ่งอาจสามารถแก้บัญหาของคุณได้ เมื่อติดต่อฝ่ายสนับสนุนด้านเทคนิค โปรดระบุรายละเอียดของปัญหาที่พบให้ครบถ้วน ข้อความแสดงข้อผิดพลาดที่ได้รับ ชนิดของอุปกรณ์ที่ใช้ ชื่อเบราว์เซอร์และรุ่น ฯลฯ

## คำถามที่พบบ่อย (FAQ)

### <u>คำถาม</u>: ผม/ดิฉันไม่สามารถลงชื่อเข้าสู่ระบบได้

<u>คำตอบ:</u> ตามที่ระบุไว้ในส่วนการสนับสนุนด้านเทคนิค โปรดให้รายละเอียดอย่างครบถ้วนอยู่เสมอ มิฉะนั้น อาจใช้เวลานานใน การแก้ไขปัญหาของคุณ ปัญหาที่พบบ่อยที่สุดเกี่ยวกับการลงชื่อเข้าสู่ระบบมีดังนี้:

 ระบุชื่อผู้ใช้และรหัสผ่านไม่ถูกต้อง โปรดตรวจสอบว่าในกรณีที่คุณคัดลอกและวางชื่อผู้ใช้และรหัสผ่าน อาจไม่ได้ ทำการคัดลอกอย่างถูกต้อง ในกรณีที่พบบ่อยที่สุด คือ มีการคัดลอกช่องเว้นวรรคต่อท้ายชื่อผู้ใช้และรหัสผ่านมา ด้วย ดังนั้น คุณจึงไม่สามารถลงชื่อเข้าสู่ระบบได้ เนื่องจากรหัสผ่านไม่ถูกต้อง ดังตัวอย่างด้านล่าง

#### รหัสผ่าน: e2b4e56bb3a63

 ปัญหาการลงชื่อเข้าสู่ระบบอื่น ๆ สามารถเกิดจากปัญหาด้านเครือข่าย ไม่มีการเชื่อมต่ออินเทอร์เน็ตหรือ กฎเกณฑ์ทางธุรกิจอื่น ๆ (บริษัทอาจอนุญาตให้คุณลงชื่อเข้าสู่ระบบล่วงหน้า 1 ชั่วโมงเท่านั้น เป็นต้น คุณลงชื่อ เข้าสู่ระบบเลยกำหนดเวลาและการประชุมอาจเสร็จสิ้นแล้ว) ซึ่งจะมีการแจ้งเตือนไปยังผู้ใช้และไม่ต้องมีการ อธิบายเพิ่มเติม

<u>คำถาม</u>: ทำไม่ไม่มีเสียง หรือวิดีโอการถ่ายทอดสด หลังจากเข้าร่วมการประชุม

#### <u>คำตอบ:</u>

- คุณได้รับอนุญาตให้เข้าสู่ระบบก่อนเวลาประชุมเพื่อทำความคุ้นเคยกับระบบ อย่างไรก็ตามการถ่ายทอดสดจะ เริ่มในเวลาประชุมตามที่ระบุไว้ในหนังสือเชิญประชุม
- เบราว์เซอร์ของคุณอาจไม่เปิดใช้งานวิดีโอหรือเสียงได้ เนื่องจากเหตุผลด้านความเป็นส่วนตัว ตรวจสอบว่าเสียง ถูกปิดหรือไม่หรือวิดีโอไม่หยุดชั่วคราว เมื่อถ่ายทอดสด จะมีการระบุตามที่แสดงในภาพด้านล่าง

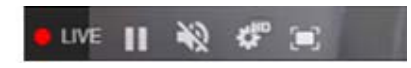

3. โปรดตรวจสอบระดับเสียงของมือถือหรือคอมพิวเตอร์ของคุณว่าไม่ได้ปิดเสียง

https://quidlab.com

<u>คำถาม:</u> ผม/ดิฉันสามารถลงชื่อเข้าสู่ระบบได้ แต่ถูกตัดออกจากระบบโดยอัตโนมัติได้หรือไม่

<u>คำตอบ:</u> มี 2 เหตุผลที่จะถูกตัดออกจากระบบโดยอัตโนมัติ ดังนี้

- เพื่อเหตุผลด้านการรักษาความปลอดภัย ผู้ใช้แต่ละคนสามารถลงชื่อเข้าสู่ระบบได้บนอุปกรณ์เครื่องเดียวเท่านั้น และหากคุณพยายามลงชื่อเข้าสู่ระบบบนอุปกรณ์อีกเครื่องหรือเบราว์เซอร์อื่นบนคอมพิวเตอร์เครื่องเดียวกัน การลงชื่อเข้าสู่ระบบก่อนหน้านี้จะถูกตัดออกจากระบบโดยอัตโนมัติ ห้ามเปิดเผยชื่อผู้ใช้และรหัสผ่านของคุณ กับบุคคลอื่น
- หากคุณพยายามรีเฟรชหน้าต่างเบราว์เซอร์ของคุณ (เช่น การคลิกที่ปุ่มโหลดซ้ำหรือลากหน้าจอบนมือถือซึ่ง เทียบเท่ากับการรีโหลด) คุณจะถูกตัดออกจากระบบ เนื่องจากวิธีนี้อาจถือว่าเป็นการลงชื่อเข้าสู่ระบบซ้ำซ้อน

## <u>คำถาม:</u> ผม/ดิฉันไม่เห็นวิดีโอสตรีมมิ่ง มันเริ่มเป็นบัฟเฟอร์หรือปัญหาการสตรีมอื่น ๆ

<u>คำตอบ:</u> ควิดแลบใช้ CDN แบบหลายเครือข่ายเพื่อให้สตรีมมิ่งที่มีคุณภาพดีแก่ผู้ใช้ทุกคน ระบบสตรีมมิ่งของเรารองรับสตรีม มิ่งแบบปรับตัวเอง ซึ่งหมายความว่าระบบจะสามารถปรับเปลี่ยนคุณภาพโดยอัตโนมัติตามความเร็วของอินเทอร์เน็ตของคุณ เพื่อมอบประสบการณ์สตรีมมิ่งที่ดีที่สุดแก่คุณ หากคุณพบปัญหานี้ โปรดตรวจสอบการเชื่อมต่ออินเทอร์เน็ต, WIFI หรือ สัญญาณมือถือของตัวเองสำหรับปัญหาต่าง ๆ

### <u>คำถาม:</u> ตัวเลือกการลงคะแนนเสียงของผม/ดิฉันถูกล็อคไว้โดยไม่แสดงในวาระประชุมบางวาระหรือทุกวาระ

<u>คำตอบ:</u> มีกฎเกณฑ์ทางธุรกิจบางประการที่ป้องกันการลงคะแนนเสียงไว้ล่วงหน้าและมีการทำเครื่องหมายไว้อย่างชัดเจนใน แต่ละวาระการประชุมเพื่อการอ้างอิงของคุณและไม่ต้องมีคำอธิบายเพิ่มเติม กรณีทั่วไปบางกรณีมีดังนี้:

- วาระการประชุมไม่ได้กำหนดให้มีการลงคะแนนเสียงและเป็นเพียงการแจ้งเพื่อรับทราบเท่านั้น
- มีการปิดวาระประชุมไปแล้วจึงถูกล็อคไว้ และคุณไม่สามารถเปลี่ยนการลงคะแนนเสียงได้
- คุณลงชื่อเข้าสู่ระบบเลยกำหนดเวลาและมีการลงคะแนนเสียงในวาระการประชุมบางวาระไปแล้ว
- มีการจัดส่งแบบฟอร์มมอบอำนาจ B ซึ่งมีการลงคะแนนเสียงไปแล้วและไม่อนุญาตให้คุณเปลี่ยนแปลงการ ลงคะแนนเสียง

https://quidlab.com

<u>คำถาม:</u> ผม/ดิฉันต้องรอให้มีการหารือในวาระการประชุมก่อนแล้วจึงจะสามารถลงคะแนนเสียงได้ใช่ไหม

<u>หรือ</u>

<u>คำถาม:</u> ผม/ดิฉันต้องรอจนกว่าการประชุมจะสิ้นสุดหรือไม่

<u>หรือ</u>

<u>คำถาม:</u> ผม/ดิฉันมีเรื่องเร่งด่วนอื่น ๆ ที่ต้องเข้าร่วม และไม่สามารถเข้าร่วมการประชุม E-AGM ทั้งหมดได้

<u>คำตอบ:</u> คุณสามารถลงคะแนนเสียงได้ตลอดเวลาหลังจากลงชื่อเข้าสู่ระบบแล้ว และจะมีการบันทึกการลงคะแนนเสียง ทั้งหมดไว้ นอกจากนี้ คุณยังสามารถเปลี่ยนแปลงการลงคะแนนเสียงของคุณได้ตลอดเวลาที่เจ้าหน้าที่ยังไม่ปีดวาระการ ประชุม ทันทีที่ปีดวาระการประชุมไปแล้ว คุณจะไม่สามารถเปลี่ยนแปลงการลงคะแนนเสียงของคุณได

<u>คำถาม:</u> หากผม/ดิฉันออกจากระบบและลงชื่อเข้าสู่ระบบใหม่อีกครั้ง จะส่งผลกระทบต่อการลงคะแนนเสียงของ ผม/ดิฉันหรือไม่

<u>คำตอบ:</u> เมื่อคุณลงชื่อเข้าสู่ระบบครั้งแรก ระบบได้ทำเครื่องหมายว่าการลงคะแนนเสียงของคุณเป็นอนุมัติแล้ว อย่างไรก็ตาม คุณสามารถเปลี่ยนแปลงการลงคะแนนเสียงของคุณได้ตลอดเวลา แม้ว่าคุณจะออกจากระบบแล้วลงชื่อเข้าสู่ระบบใหม่อีกครั้ง ก็ตาม ทั้งนี้ การลงชื่อเข้าสู่ระบบและออกจากระบบหลายครั้งจะไม่ส่งผลกระทบต่อคะแนนเสียงที่คุณลงไว้ก่อนหน้านี้

<u>คำถาม:</u> ผม/ดิฉันไม่สามารถส่งคำถามหรือข้อความเสียงได้

<u>คำตอบ:</u> บริษัทที่ใช้ E-AGM อาจจัดสรรเวลาที่แน่นอนสำหรับช่วงถาม-ตอบ ตัวอย่างเช่น หลังจากที่แต่ละวาระสิ้นสุดหรือ ตอนท้ายของการประชุม

ครุณารอสักครู่เพื่อถามคำถาม Please Wait for Q&A Session

## <u>คำถาม:</u> ผม/ดิฉันมีคำถามทางเทคนิคอื่น ๆ

<u>คำตอบ:</u> โปรดติดต่อทางบริษัทควิดแลบได้ที่หมายเลขโทรศัพท์ : 080-008-7616 หรือ 02-0134322 หรือ ทางอีเมลที่ <u>info@quidlab.com</u>

<u>คำถาม:</u> สามารถแจ้งข้อบกพร่องหรือช่องโหว่ด้านความปลอดภัยได้อย่างไร <u>คำตอบ:</u> หากคุณพบปัญหากรุณาส่งอีเมลถึงเราที่ info@quidlab.com พร้อมกับแจ้งรายละเอียดเกี่ยวกับช่องโหว่ด้าน ความปลอดภัยหรือข้อบกพร่องที่พบ